# Comment échanger des messages électroniques par l'intermédiaire d'Internet

Dans le cadre d'une récente réunion du Groupe des utilisateurs du SIGNET (GUSN) Adam Blackwell (GAM) nous a fourni une bonne suggestion. Ses collégues s'interrogeant sur la façon la plus simple d'acheminer des messages par l'intermédiaire d'Internet, il nous fait plaisir de vous fournir à nouveau ces renseignements (voir, dans les Nouvelles du SIGNET du 16 janvier 1995, l'article intitulé « Avez-vous à échanger des messages électroniques par l'intermédiaire d'Internet?» Ils vous sont cette fois présentés en version abrégée. grâce à Deborah Wilson (STOS) qui a rédigé, sur ce sujet bien d'actualité, un petit guide que vous pouvez d'ailleurs vous procurer auprès du Centre de libre service SIGNET (situé au 1er étage de la tour A) ou des centres de soutien du SIGNET. Veuillez noter que ces renseignements figurent aussi dans le guide intitulé Initiation à ICONDESK, Version 4.4 (pp. 110 ©113).

## Adressage du courrier à expédier par l'intermédiaire d'Internet.

1. Dans la fenêtre Boîte aux lettres de la version 4.4 d' ICONDESK, cliquez sur le bouton N. Msg de la barre d'outils afin d'afficher la fenêtre Composer un message.

2. Cliquez ensuite sur le bouton Adresses, puis sur le bouton.

3. Insérez alors l'adresse, convertie en format Internet, dans le deuxième champ, intitulé X-400 Complète, avant de cliquer sur OK.

4. Vérifiez que l'adresse s'affiche bien dans le champ réservé aux destinataires, puis cliquez sur OK, et poursuivez ensuite la création de votre message selon les modalités habituelles.

### **Conversion des adresses**

Pour pouvoir envoyer votre message, vous DEVEZ convertir l'adresse Internet en format SIGNET. Cette conversion exige l'ajout de plusieurs renseignements (identificateurs) à l'adresse Internet.

Il faut ajouter les identificateurs en question à TOUTES les adresses Internet, et toujours de la même façon. Voici un exemple d'adresse Internet type :

smithj@qucis.queensca.ca

1. On doit toujours ajouter, au début du message, ce qui suit : \$rfc-822\*

- 2. On introduit ensuite l'adresse Internet sans rien modifier l'exception du @, qui doit être indiqué de la façon suivante : (a). L'adresse se présente dès lors comme suit : \$rfc-822\*smithi(a)gucis.gueensca.ca
- 3. Puis on ajoute, à la fin du message, ce qui suit : \$\$gc+internet\$\$govmt.canada\$ca

L'adresse ne doit comporter AUCUN ESPACE. Voici donc ce que l'on obtient :

\$rfc-822\*smithj(a)qucis.queensca.ca\$\$gc+internet\$\$govmt.canada\$ca

#### Conversion de l'adresse SIGNET à l'intention des utilisateurs d'Internet

Jetez maintenant un coup d'oeil à la façon dont se présente votre adresse SIGNET ...

1. Dans la fenêtre Composer un message, cliquer sur le bouton Adresses.

2. Interrogez ou consultez la liste d'adresses dans la fenêtre qui s'affiche et sélectionnez votre nom.

3. Cliquez alors sur le bouton Visualiser. Votre adresse X©400 complète s'affichera.

Voici un exemple d'adresse SIGNET :

brown\*mary\*mb\$\$extott.01\$\$gc+eaitc.aecec\$\$telecom.canada\$ca

#### Marche à suivre :

2

1. Tapez votre nom suivi d'un point, puis tapez votre nom de famille suivi d'un @, comme dans l'exemple suivant :

#### mary.brown@

- 2. Votre adresse X.400 contient des renseignements qui indiquent le lieu à vous vous trouvez et le serveur que vous utilisez (par ex., extott.01). Ces renseignements doivent, dans l'adresse Internet, figurer à la suite du @, comme dans l'exemple suivant mary.brown@extott.01
- 3. Vous devez ajouter à la suite de ces renseignements la portion restante de l'adresse Internet, qui se présente toujours de la même façon: mary.brown@extott.01.x400.gc.ca

Remarque importante : il existe, dans le répertoire, un gabarit Internet qu'il est possible d'interroger et de modifier. Nous vous indiquerons les modalités à suivre dans le prochain numéro des Nouvelle du SIGNET.